# Quero fazer parte do **PROGRAMA**

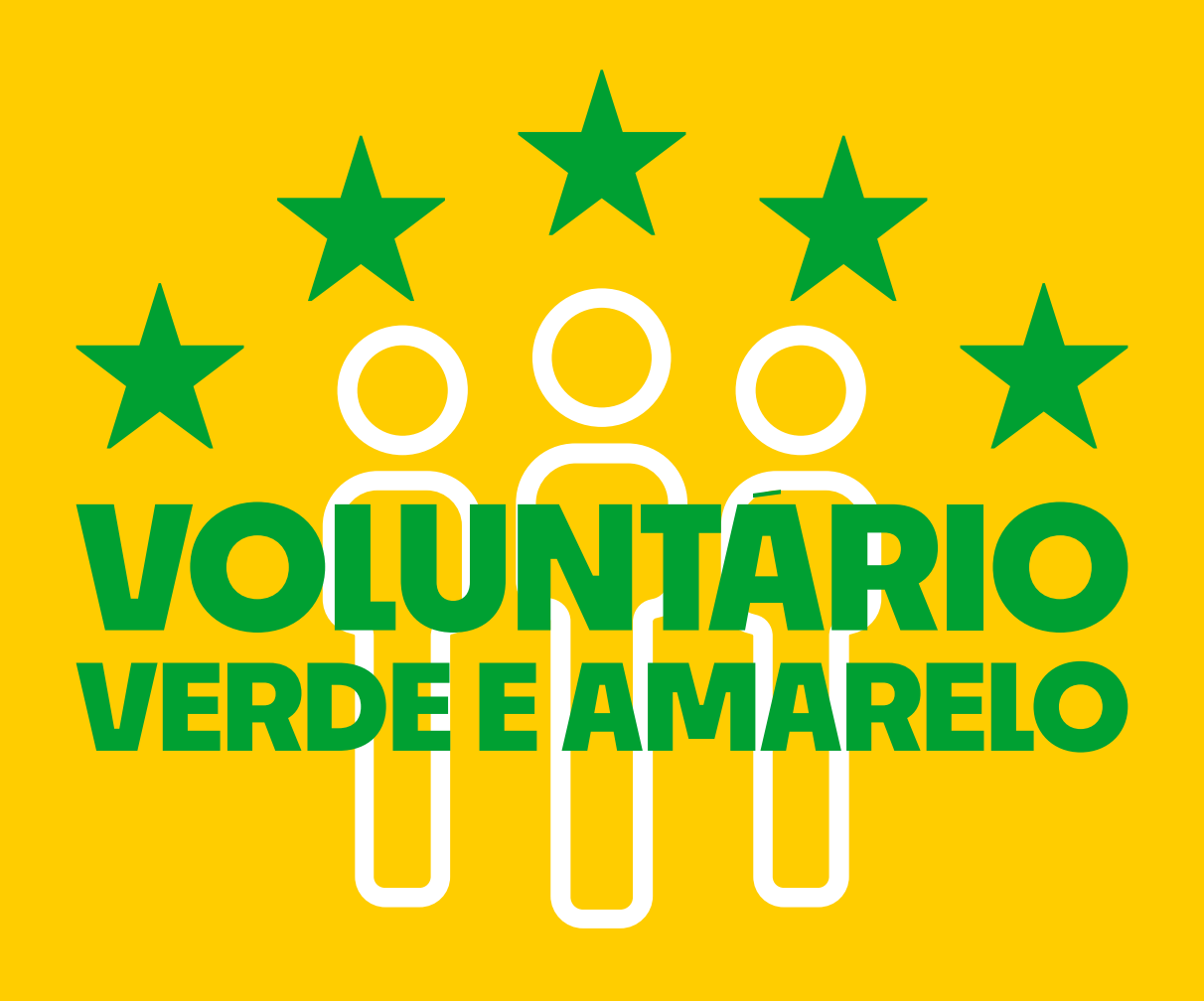

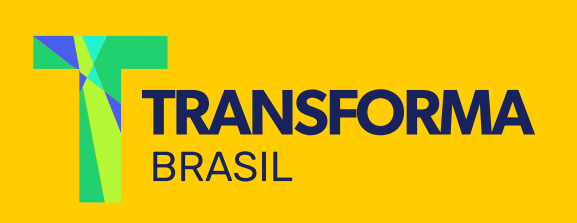

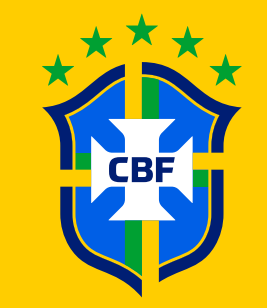

#### Passo 1:

# Acesse www.futebol.transformabrasil.com.br e clique em "participar".

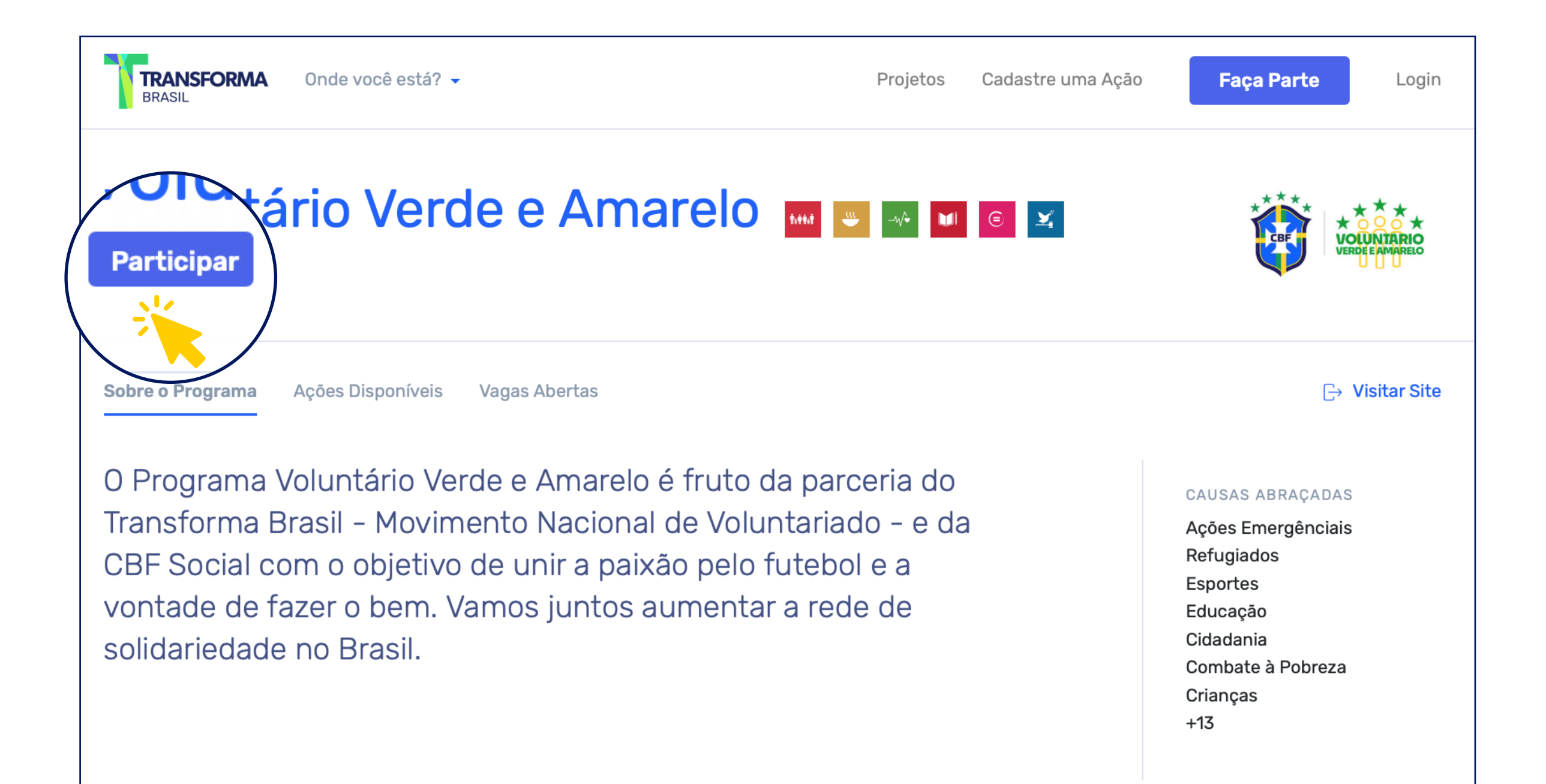

#### Existem 228 ações disponíveis

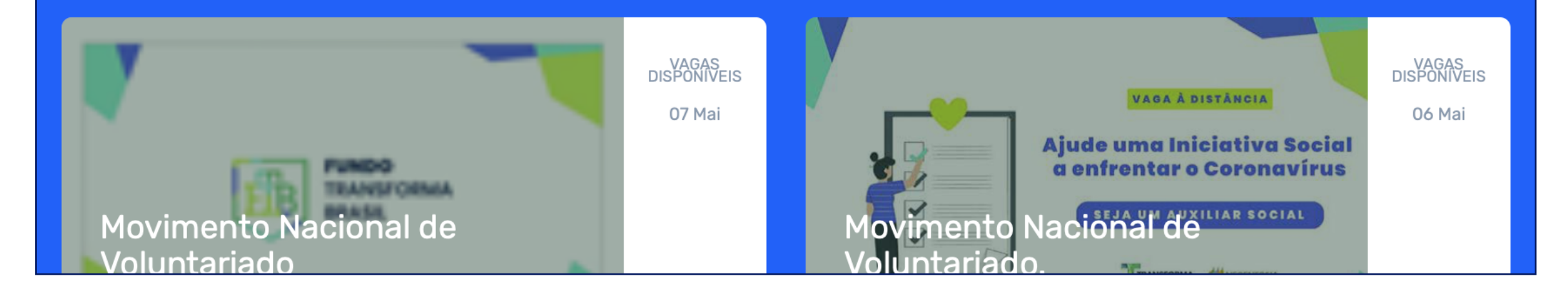

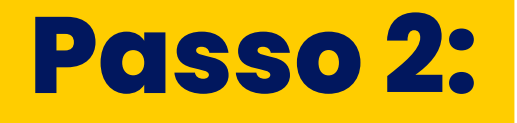

| Pesso 2 de 3   Selecione o seu   Imme do coração   Selecione   Selecione   Selecione   Selecione   Selecione   Continuar   Selecione o seu Time   Selecione o seu Time   Selecione o seu   restrictione   selecione   continuar | Presentadeat   Presentadeat   Dá possul cadastro no   Transforma Brasil?   Sim, já possuo cadastro   Ouero me cadastro   Structure   Clique em<br>"sim, já possuo cadastro" |
|----------------------------------------------------------------------------------------------------|----------------------------------------------------------------------------------------------------|
| Base 3 de 3<br>Pase 3 de 3<br>Entre para o nosso time!<br>Seu nome<br>seuemai!@dominio.com.br<br>Seu emai! novamente.<br>(11) 99999-9999                                                                                        | Sucesso<br>Seu codastro e vinculo com o programa for<br>realizado com sucesso.                                                                                              |

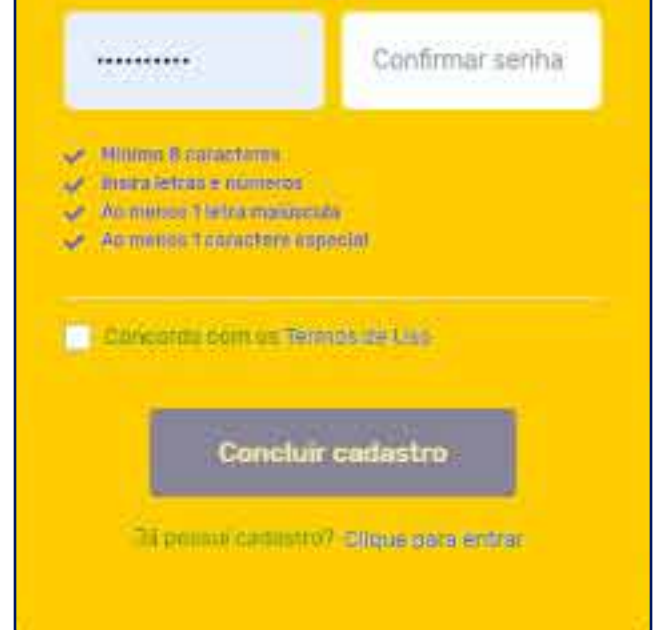

Preencha os seus dados e crie uma senha obedecendo às regras e clique em "concluir cadastro". Esta mensagem de "sucesso" aparecerá. Você já está participando do Programa :)

### Passo 3:

Para ter certeza de que está tudo ok com o seu cadastro...

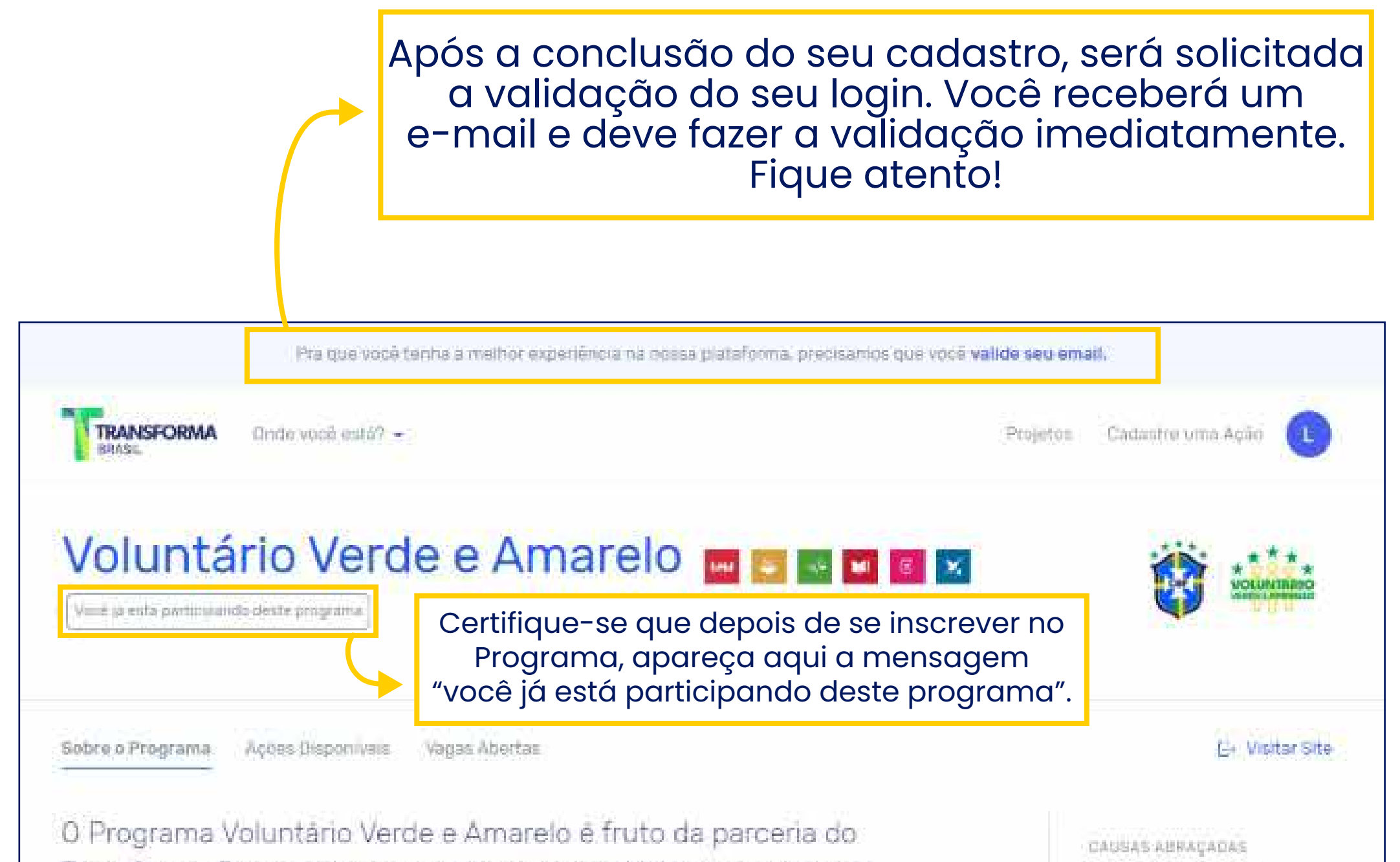

Transforma Brasil - Movimento Nacional de Voluntariado - e da CBF Social com o objetivo de unir a paixão pelo futebol e a vontade de fazer o bem. Vamos juntos aumentar a rede de solidariedade no Brasil.

Ações Emergênciais Refugiados Esportes Educação Cidadania Combate à Pobreza Crianças +13

### Passo 4:

# Depois de estar com o cadastro concluído, é só navegar entre as vagas e ações, rolando a tela para baixo.

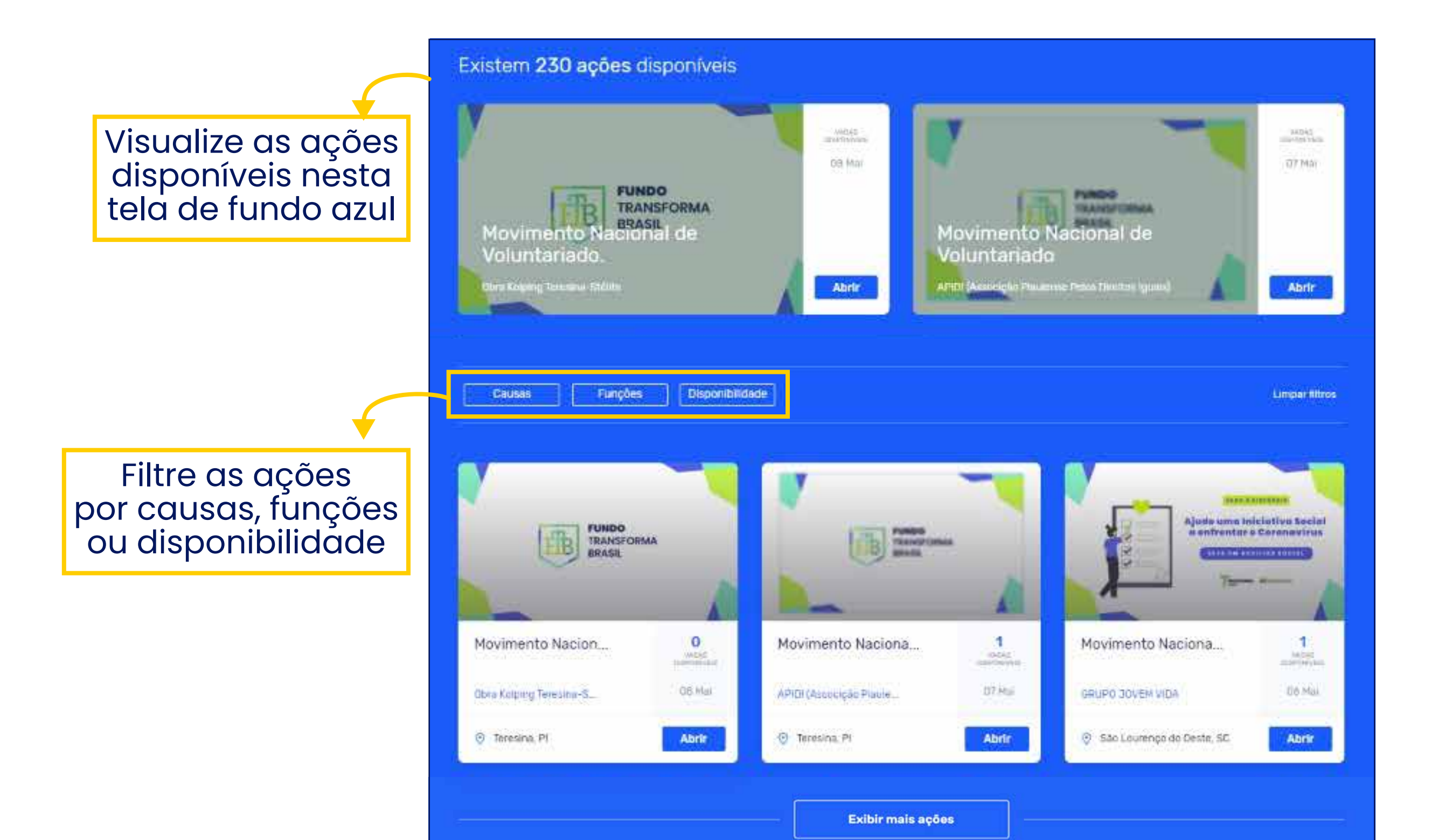

#### Visualize as vagas disponíveis nesta tela de fundo branco

#### Existem 227 vagas abertas

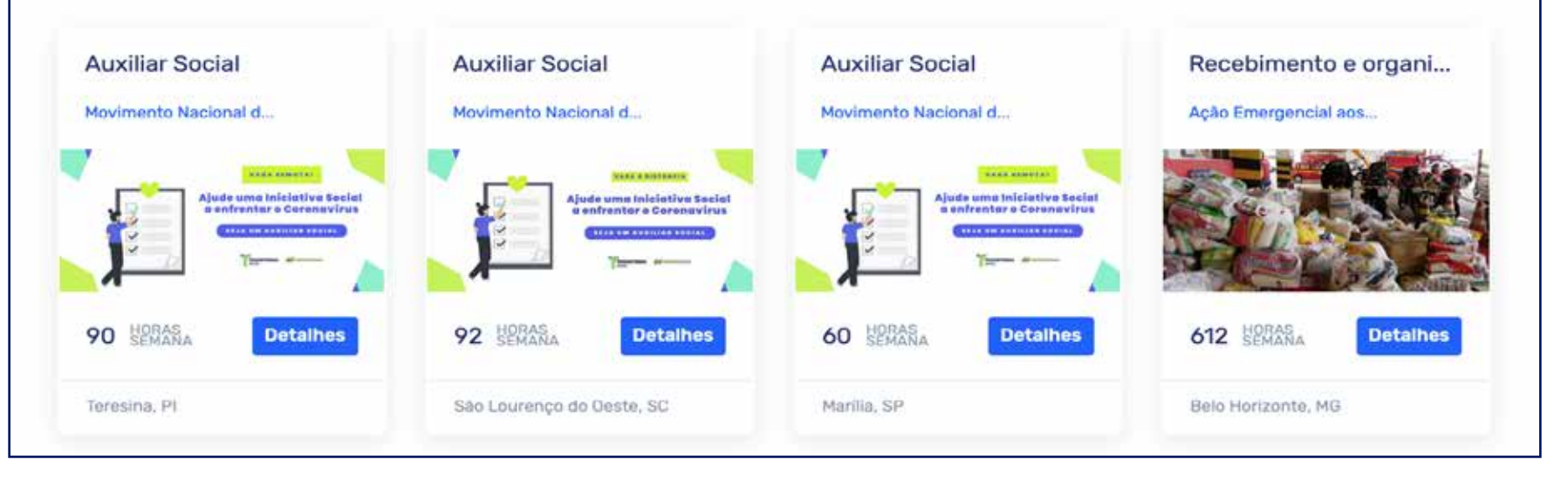

## ACESSANDO O SEU PERFIL

Dentro do seu cadastro, no canto superior esquerdo da página, você pode gerenciar o seu perfil como voluntário ou como Projeto, veja que legal...

Em "Perfil Voluntário", você terá um resumo das suas atividades como voluntário, visualizando as suas horas de voluntariado, quantidade de participações e também poderá acessar o seu currículo social.

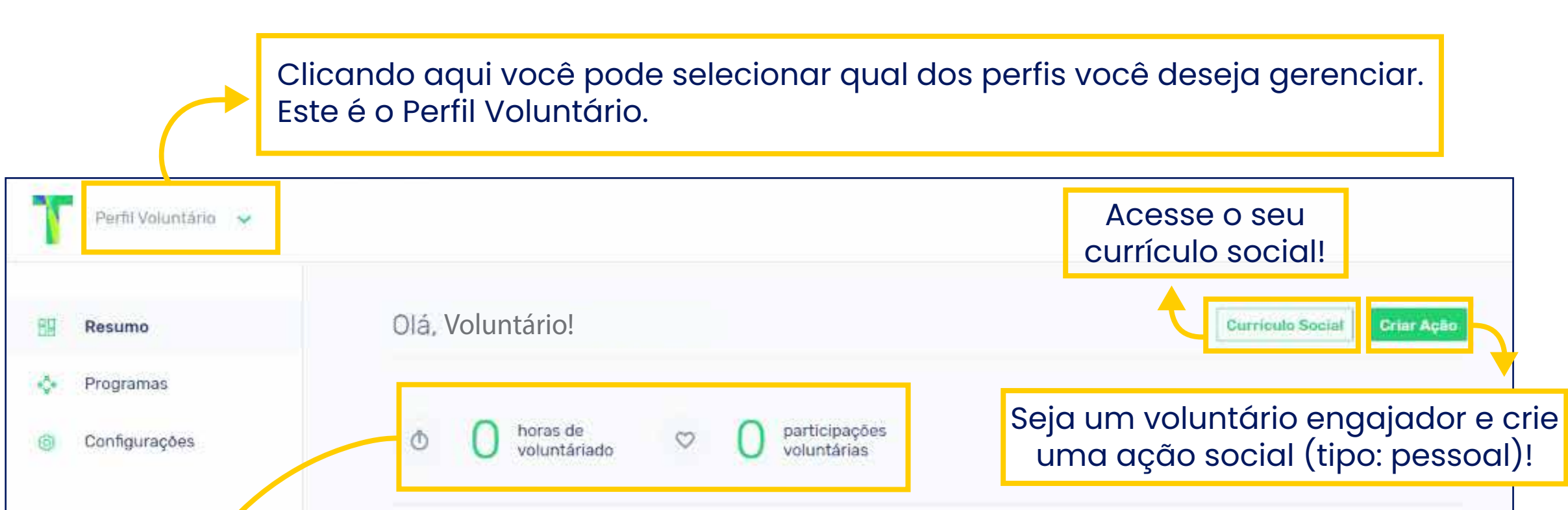

| limpa ps ONG SALVAÇÃO | Detalhes |
|-----------------------|----------|
|                       |          |
|                       |          |